## Softbank 【スマートフォン・iPhone(@softbank.ne.jp)の場合】

## <u>手順1 My Softbankの開き方</u>

"設定 → 電話 → ソフトバンクモバイルサービス → My Softbank"の順で選択します。 開いたページの「My Softbank」を選択し、「携帯電話番号」と、ご購入時に設定した「パスワード」を入力しログインします。

## 手順2メール個別受信許可設定

| メールの設定                        |                    |
|-------------------------------|--------------------|
| SMS/MMS                       |                    |
| ┃ メールを設定する                    |                    |
| SMS/MMSのメールアドI<br>ル対策の設定・変更がで | ノスの変更、迷惑メー<br>きます。 |
| メール設定(SMS/<br>MMS)            | 設定する               |

※ご使用の機種によっては面面が 異なる場合がございます。

①「メール設定(SNS/MMS)」の「設定する」を選択します。

|                                               | email.softbank.ne.jp | •                        |
|-----------------------------------------------|----------------------|--------------------------|
| <i>x</i> − <i>xγ</i> ⊭ <sub>2</sub> <i>xn</i> | 的成功的现象               |                          |
| A=6.935.0                                     |                      | - 20582083               |
| 8685                                          |                      | 1.00000388               |
| 「メール交信時の設                                     | sit                  | REFE                     |
| *=13=3512A<br>BP28<br>(80%37=1-041)           | NB-# 5               | - <u>2088089</u>         |
| AB1 REPAIL                                    | 1987.6               | · CORDORN                |
| 連惑メールプロッ                                      | 20.00k               | - 8976                   |
|                                               | ■ 諸語メールフィルター<br>世中   | - <u>2088/088</u>        |
|                                               | ,                    |                          |
| 迷惑メール                                         | ブロックの設定              | <ul> <li>変更する</li> </ul> |

②「迷惑メールブロックの設定」の「変更する」を選択します。

| されメール プロック設定                                                                                         |
|----------------------------------------------------------------------------------------------------|
| 「かんたん設定」では、お客さまのメールのご利用スタ<br>イルに合せて、逮惑メールプロックを「かんたん」に設<br>定することができます。                                |
| の説明<br>- <u>この機能</u>                                                                                 |
|                                                                                                    |
| <ul> <li>         ・ 単現フロック設定         ・<br/>・ 参加などのに取りましたいます。         ・         ・         ・</li></ul> |
| <ul> <li>ケータインPHS設定</li> <li>ケータインPHS設定</li> </ul>                                                   |
| <ul> <li>         ・ こうぞオススメ協定<br/>・ かっては、        ・ ススメ協定         ・         ・         ・</li></ul>     |
|                                                                                                    |
| I NUMBER                                                                                             |
| プロック設定をカスタマイズしてお好みの設定に変更し<br>ます。                                                                     |
| annan anna an an an an                                                                               |
| 188 384                                                                                              |
| <b>↓</b>                                                                                             |
| <ul> <li>個別設定はこちら</li> </ul>                                                                         |

③「個別設定はこちら」を選択します。

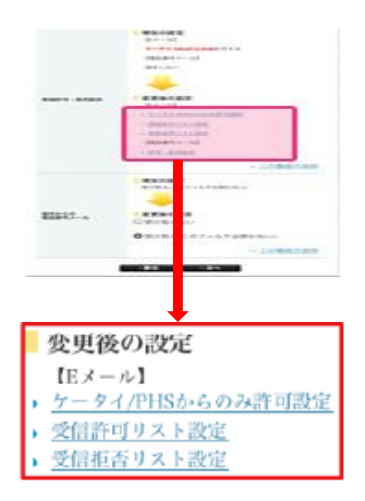

④受信許可・拒否設定の「受信許可リスト設定」を選択します。

| WySoftBark                     |                                          |                        |              | <00200   |                   |  |  |
|--------------------------------|------------------------------------------|------------------------|--------------|----------|-------------------|--|--|
| A-688 (1964) -8                |                                          |                        |              |          |                   |  |  |
| 0                              | Qx.H                                     | [Kメール] ケータイ msからのみ許可説定 |              |          |                   |  |  |
|                                | 11/12                                    | RIE                    |              |          | - 41994.010       |  |  |
| Sector.                        | 0.01                                     | ILGN-                  |              |          |                   |  |  |
|                                | 1                                        |                        |              |          |                   |  |  |
|                                |                                          | _                      |              |          |                   |  |  |
|                                |                                          |                        |              |          |                   |  |  |
| 10.7-4.1                       | 4010                                     | add 2 h                | . Mistr      |          |                   |  |  |
| 162-201                        | Alua                                     | 1741                   | TIKAL        |          |                   |  |  |
|                                |                                          |                        |              | 120      | 戦闘の説用             |  |  |
| 利用設定                           |                                          |                        |              |          |                   |  |  |
| ○説定しない<br>●説定する                | <u>`</u>                                 |                        |              |          |                   |  |  |
| 08/-64                         | 全て許ら                                     | 1+3                    |              |          |                   |  |  |
| 受信許可り                          | スト設                                      | ë                      |              |          |                   |  |  |
| <ul> <li>REID-03828</li> </ul> | 8386U)                                   | 101010                 | 10234-10     | P.4.5.   |                   |  |  |
|                                | 22-3                                     | 1. 能力一                 | <b>以, 百方</b> | -12, 185 | 1-224             |  |  |
| 2-8771L<br>(16)P               | 260 ···································· | 2全一册                   | 84一日         | 第五一章     | #3 <sup>-</sup> # |  |  |
|                                |                                          |                        |              |          |                   |  |  |
| 1 toutimerrites                | itarion.net                              | 0                      | 0            | 0        | 0                 |  |  |
| 1 tautanarritta.               | itanos.net                               | 0                      | 0            | 0        | 0                 |  |  |

⑤「設定する」にチェックを入れ、「設定する」を選択します。次に利用設定の「設定する」にチェックを入れ 入力欄に「@gmail.com」と入力し、「完全一致」にチェックを入れてください。 入力後、画面下の「設定する」を選択すると、設定終了です。